# ИНСТРУКЦИЯ ПО РАБОТЕ С ПРОГРАММОЙ ФОРУМА

Ниже даны подробные указания по выполнению разных действий на форуме. В перечне тем ниже, выберите раздел, который вам нужен, подведите к названию курсор и кликните мышкой. Вы будете переведены в выбранный раздел инструкции.

- I. <u>Регистрация</u>
  - а. Активация учетной записи
  - b. Восстановление пароля опция Забыли пароль?
  - с. Восстановление логин Забыли логин?
- II. <u>Работа с форумами</u>
  - а. Открытые и закрытые форумы
  - b. <u>Создание темы</u>
  - с. Ответ на существующие посты
  - d. <u>Корректировка поста/сообщения</u>
  - е. Выход из форума
- III. <u>Контакты для оказания помощи</u>

# I. РЕГИСТРАЦИЯ

Форум - место общения людей со всего мира. Чтобы стать участником форума, необходимо на нем зарегистрироваться. Чтобы это сделать, следуйте нижеследующим указаниям:

- Откройте <u>вебсайт Объединения</u> и перейдите на страницу форума: <u>Новости --> Форум</u>. Ссылки даны для русской версии вебсайта.
- 2. В правом верхнем углу страницы вы увидите окошко "Войти". Кликните на треугольник в конце слова "Войти".

| Новости ~ | Контакты 🗸 |
|-----------|------------|
|           | 👤 Войти 👻  |

3. У вас откроются дополнительные опции - см. картинку ниже:

|   | 👤 Войти 👻      |
|---|----------------|
|   |                |
| 1 | Логин          |
|   | Пароль         |
|   | Запомнить меня |
|   | Войти          |
|   | Регистрация    |
|   | Забыли пароль? |
|   | Забыли логин?  |

 Кликните на слово Регистрация. Откроется форма - см. ниже. Заполните форму. Запишите где-то ваш логин и пароль - они вам понадобятся для входа на форум. Не забудьте поставить галочку в поле Я не робот. Кликните кнопку Регистрация. Если вы все сделали правильно, откроется новое окно. Если ничего не произошло после того, как вы кликнули на кнопку, посмотрите сообщение выше формы - там будет сказано, что именно вы сделали неверно. Например, может быть следующее сообщение:

#### Предупреждение

Введённые вами пароли не совпадают. Пожалуйста, введите желаемый пароль в поле пароля и в поле подтверждения. Ваш адрес электронной почты уже используется или введён некорректно. Пожалуйста, введите другой адрес электронной почты.

Сообщения могут быть и другого характера.

Исправьте ошибку и кликните кнопку Регистрация снова.

Когда вы поставите галочку в поле Я не робот, откроется окно, в котором появятся различные картинки и дано будет вам задание отметить все картинки, которые, например, содержат изображения машин или еще что-то. Картинки могут меняться. Отмечайте, пока это окно не закроется.

Форма регистрации и пример ее заполнения дан ниже.

## \* Обязательное поле

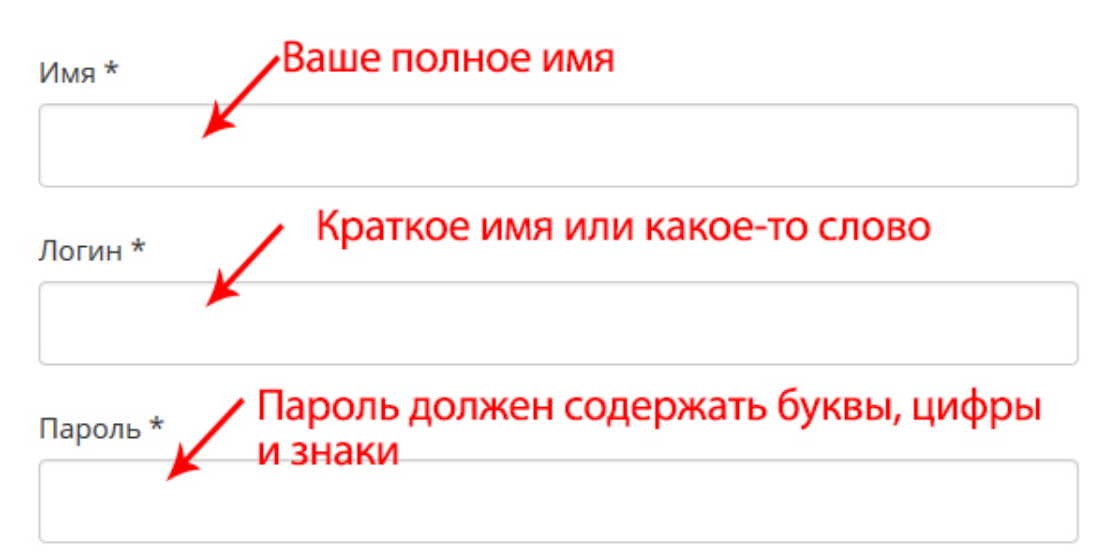

#### Повтор пароля \*

#### Адрес электронной почты \*

Подтверждение адреса электронной почты: \*

### CAPTCHA \*

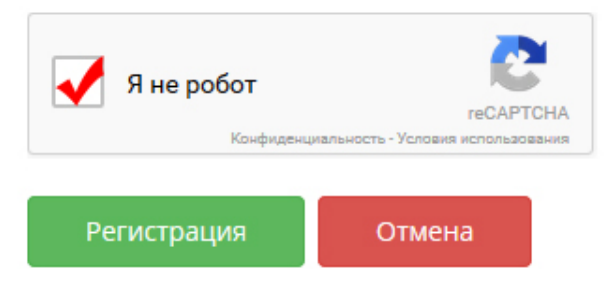

# 5. Пример заполненной формы:

# \* Обязательное поле

Имя \*

Sergey Ivanov

## Логин \*

sergelv

Пароль \*

....

Повтор пароля \*

....

# Адрес электронной почты \*

serge@yahoo.com

Подтверждение адреса электронной почты: \*

serge@yahoo.com

# CAPTCHA \*

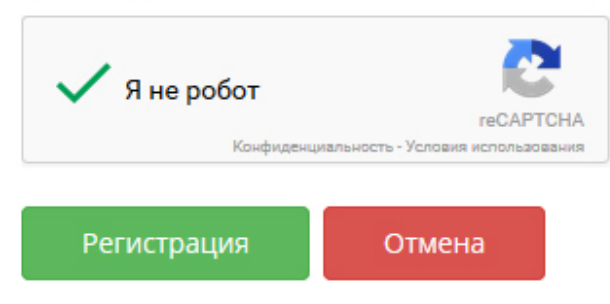

**6.** Если все вы сделали правильно, на открывшейся странице будет следующее сообщение:

# Сообщение

Учётная запись для вас была создана. На указанный при регистрации адрес электронной почты была отправлена ссылка для её активации. Обратите внимание, что необходимо активировать учётную запись, перейдя по содержащейся в письме ссылке. Только после этого вы сможете проходить авторизацию на сайте под вашим логином и паролем.

### I.а. Активация учетной записи

На ваш имейл придет письмо с просьбой кликнуть на предоставленную ссылку для активации вашего счета на форуме. Кликните на нее. После активации вы сможете заходить на все открытые темы форума.

### I.b Восстановление пароля - опция Забыли пароль?

• Если вы забыли свой пароль для входа на форум, выйдите на основную страницу Форума, кликнув в верхнем меню -- <u>Новости -- Форум</u>.

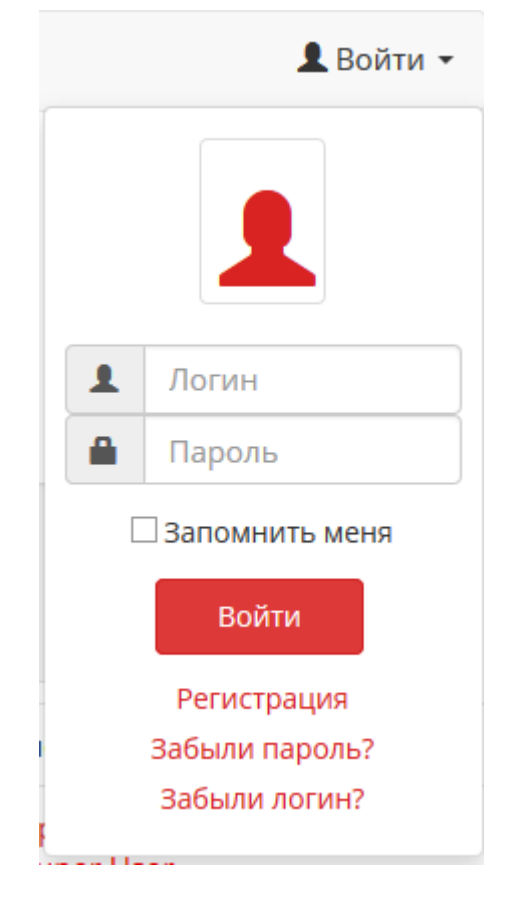

• Кликните Войти и затем на слова Забыли пароль?

- На новой странице, введите в форму адрес вашей электронной почты, поставьте галочку в поле **Я не робот** и затем кликните кнопку **Отправить.**
- На следующей страницы у вас появится следующее сообщение:

На ваш адрес электронной почты было отправлено письмо, содержащее проверочный код. Введите его, пожалуйста, в поле ниже. Это подтвердит, что именно вы являетесь владельцем данной учётной записи.

| Код подтверждения: * |  |
|----------------------|--|
|                      |  |
|                      |  |

Проверочный код - это набор цифр и букв, длиной около 32 знаков. Скопируйте его и поставьте в поле **Код подтверждения**. Введите также свой логин и кликните кнопку **Отправить**.

 На следующей странице у вас появится форма, в которую вы должны ввести новый пароль и подтвердить его:

Введите, пожалуйста, новый пароль.

| Пароль * |
|----------|
|----------|

Введите, пожалуйста, новый пароль.

| Повтор пароля * |  |  |
|-----------------|--|--|
|                 |  |  |
|                 |  |  |
| Отправить       |  |  |

#### I.с Восстановление логин - Забыли логин?

Процесс восстановления логин подобен процессу восстановления пароль. Вам нужно также выйти на главную страницу форума, кликнуть **Войти**, кликнуть на ссылку **Забыли логин** и затем следовать указаниям экрана.

# II. РАБОТА С ФОРУМАМИ

Большинство форумов и тем на них открыты для чтения любого человека, даже не имеющего счета на нашем форуме. Но чтобы участвовать в обсуждениях, вам необходимо зарегистрироваться. Имея логин и пароль, которые вы создали при регистрации, откройте основную страницу форума, кликните треугольник после слова **Войти**, введите свой пароль и логин и затем кликните красную кнопку **Войти** ниже полей **Логин** и **Пароль**.

Если вы ввели правильную информацию, содержание этого окна у вас изменится на следующее:

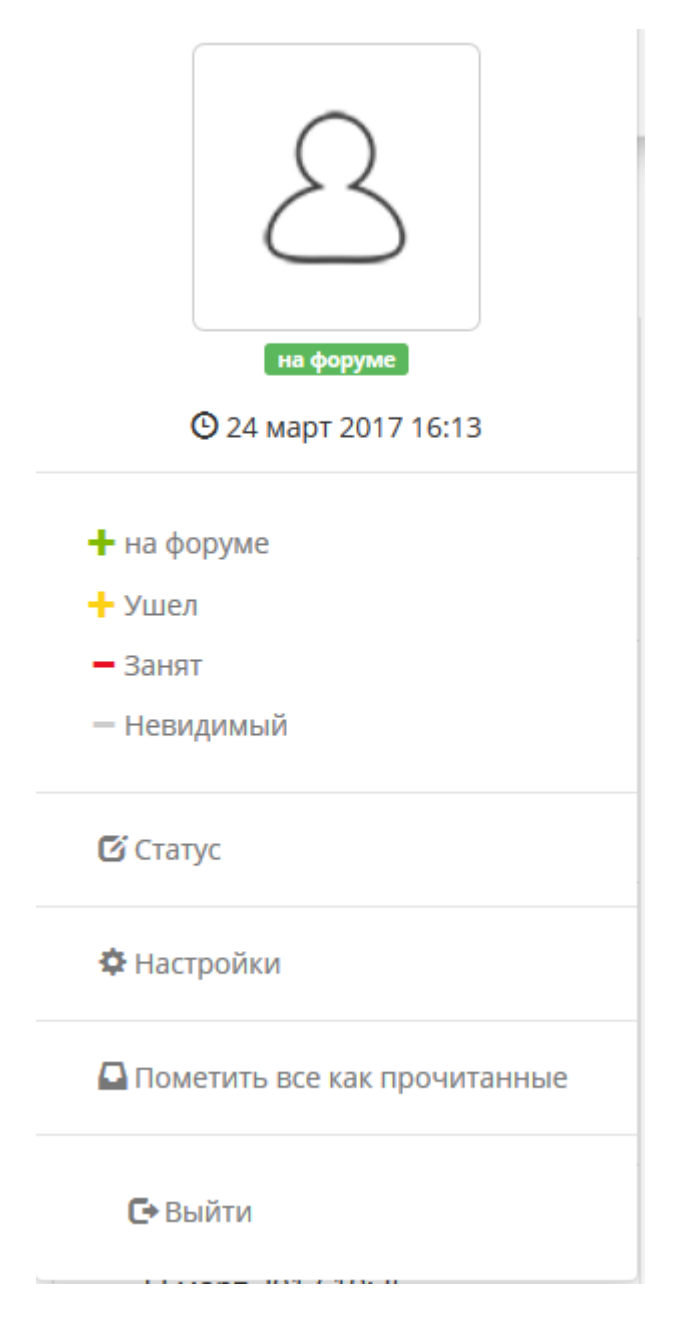

Когда вы закончите работу на форуме, вам нужно будет кликнуть на ссылку Выйти.

#### II.а. Открытые и закрытые форумы

В секции Форум имеются открытые и закрытые форумы:

- **Открытые форумы** это форумы, на которых любой зарегистрировавшийся человек имеет доступ к обсуждению тем и созданию новых.
- Закрытые форумы это форумы, для доступа на которые нужно специальное разрешение модератора. Названия этих форумов скрыты от других пользователей. Вы сможете увидеть их и участвовать в их обсуждениях только после того, как модератор зачислит вас в специальную группу конкретного форума. Чтобы вам получить такое разрешение, вам нужно зарегистрироваться в качестве обычного пользователя форума, а затем обратиться к модератору с просьбой открыть вам доступ к закрытым форумам. Контактная информация модератора дана в конце этого файла.

Когда вы сделаете логин на форум, вы увидите следующее (форумов может быть много и других):

#### All Forums / Все форумы (2 темы)

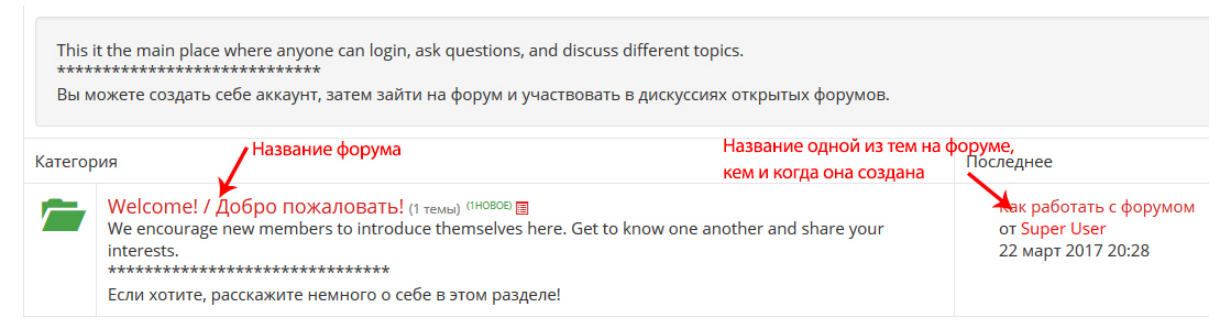

Если у вас есть доступ к закрытым форумам, то вы увидите название. Например, **Обсуждение вопросов, касающихся пасторов и служителей**.

| Катего | яид                                                                                                    | Последнее                                                                  |
|--------|----------------------------------------------------------------------------------------------------|----------------------------------------------------------------------------|
|        | Welcome! / Добро пожаловать! (1 темы)       (1 НОВОВ)         We encourage new members to introduce themselves here. Get to know one another and share your interests.         ************************************                                                                  | Как работать с форумом<br>от <mark>Super User</mark><br>22 март 2017 20:28 |
|        | Suggestion Box / Предложения (Неттем)<br>Have some feedback and input to share?<br>Don't be shy and drop us a note. We want to hear from you and strive to make our site better and more user<br>friendly for our guests and members a like.<br>************************************ | Нет тем                                                                    |
|        | Обсуждения вопросов, касающихся пасторов и служителей (1 темы) (1НОВОЕ)<br>Only approved users are allowed to posts and reply to specific questions in this category<br>************************************                                                                         | Видение Объединения<br>от Ivan Mileyev<br>22 март 2017 19:35               |

## II.b. Создание новой темы

Кликните на название любого форума - у вас откроется перечень тем этого форума. Выше перечня существующих тем, вы увидите зеленую кнопку. Если вы хотите открыть новую тему на форуме, кликните эту кнопку.

| Welcome the PCSBA's forum! / Добро пожаловать на наш<br>форум!              |                                                                                                    |                                                  |                                                   |
|-----------------------------------------------------------------------------|----------------------------------------------------------------------------------------------------|--------------------------------------------------|---------------------------------------------------|
| Tell us and to<br>became a mer<br>We welcome a<br>*********<br>Расскажите о | our members who you<br>mber of this forum.<br>Ill new members and ho<br>************************<br>себе и о том, почему в | are, what you<br>ope to see you<br>зы зашли на н | like and why you<br>u around a lot!<br>наш форум. |
| В начало Назад                                                              | 1 Вперёд В конец                                                                                                    |                                                  | Q                                                 |
| 🗹 Новая тема                                                                | 🕑 Темы прочитаны                                                                                                    | <b>П</b> одписаться                              |                                                   |
| 🔸 Тема                                                                      | Кликните на эту кнопку,<br>чтобы создать новую тему                                                                        | ответов /<br>Просм.                              | Последнее                                         |
| 🕒 Как работать                                                              | с форумом                                                                                                    | Ответов: 0                                       | Последнее от Super                                |

У вас откроется новое окно (см. ниже), в котором вам нужно будет ввести название темы, ваше сообщение.

Если вы хотели бы прикрепить к своему сообщению какой-то файл (текстовый, графический, фотографию), кликните кнопку **Вложения**. У вас откроется проводник вашего компьютера с содержимым ваших папок Документы, Фотографии и др. Найдите файл на вашем компьютере, который вы хотели бы приложить.

Если вы убедились, что ваше сообщение выглядит правильно и готово к публикации, кликните кнопку - **Отправить**.

Если вы передумали создавать новую тему, кликните кнопку Отменить.

| ювая те   | Ma                                                             |
|-----------|----------------------------------------------------------------|
| Тема      |                                                                |
| Введите   | тему                                                           |
| Иконка те | мы 📔 🛛 🕄 🕇 🎔 💉 🗙 🗸                                             |
| Сообщени  | е Написать Просмотреть                                         |
|           | B I U S X X A Ⅲ ∷ ∷ ≡ ≡ ≡ & 2 2 Ⅲ □ ♥ △ ■ ∞ 6<br>■ ■ ♥ ▲ ◎ ♥   |
|           | Введите здесь своё сообщение                                   |
|           | Вложения                                                       |
| Подписка  | 🗹 отметьте, чтобы получать уведомления об ответах на эту тему. |

# II.с. Ответ на существующие посты

Откройте какой-то форум и существующую на нем тему, например, на форуме **Добро пожаловать**, кликните название темы - Как работать с форумом.

| Super User                 | © 22 март 2017 20:28 #3                                                                                                    |
|----------------------------|----------------------------------------------------------------------------------------------------|
|                            | Super User создал эту тему: Как работать с форумом                                                                                                    |
| 2                          | Приветствуем вас на нашем форуме!                                                                                                    |
| АВТОР ТЕМЫ                 | Форум - это прекрасное место, где можно общаться с людьми со всего мира, где можно обсуждать любые темы, касающиеся духовных и просто жизненных вопросов. Нецинзурные и оскорбительные слова здесь запрещены! |
| Не в сети<br>Administrator | Позже мы поместим здесь инструкцию о том, как работать с форумом.                                                                                                    |
| ♦ Больше                   | Быстрый ответ         С Действие         С Спасибо                                                                                                    |

У вас откроется пост администратора форума - см. картинку выше. Кнопки ниже сообщения администратора дадут вам выбор действий:

**Быстрый ответ** - кликните на кнопку, и у вас ниже откроется окно, в котором вы можете поместить свой вопрос или комментарий. Не забудьте потом кликнуть кнопку **Отправить**, чтобы ваше сообщение было опубликовано.

**Действие** - кликните треугольник в конце этих слов, и у вас откроются дополнительные опции - **Ответить** и **Цитировать**. Если вы хотите в своем сообщении процитировать что-то из поста, на который вы отвечаете, выделите это в тексте и затем кликните на опцию **Цитировать**. Ниже цитаты вставьте свое сообщение.

| 🔶 Быстрый ответ | 🖸 Действие 🕞           | и Спасибо |
|-----------------|------------------------|-----------|
|                 | Ответить<br>Цитировать |           |

Точно также можно отвечать на любой другой пост / послание в любом форуме.

### II.d. Корректировка поста/сообщения

Serge

Если вы - администратор или модератор форума, вы можете редактировать любую публикацию на форуме. Если же вы простой пользователь, вы можете корректировать только свой пост.

Если вы создали пост, опубликовали его и друг увидели, что допустили в нем ошибку или же неудачно сказанную фразу, чтобы откорректировать его, сделайте следующее:

- Откройте этот пост, кликнув на его название
- Кликните на кнопку **Действие**. В открывшемся списке, кликните слово Изменить.

| rgey Ivanov            | Sergey Ivanov создал з                            | оту тему: Что мож                           | но сказать                   | про жизнь?                     |
|------------------------|---------------------------------------------------|---------------------------------------------|------------------------------|--------------------------------|
|                        | Что можно сказать про<br>что в миру то и в церква | жизнь?! Да ничего ><br>ах, говорят о любви, | корошего! Вс<br>, а любиви и | е - одно и тож<br>под микроско |
| АВТОР ТЕМЫ             | 🔶 Быстрый ответ                                   | 🖸 Действие                                  | -                            |                                |
| на форуме<br>ew Member |                                                   | Ответить                                    |                              |                                |
| 000000                 |                                                   | Цитировать                                  |                              |                                |
| ↓ Больше               |                                                   | Изменить                                    |                              |                                |

- Ваш пост отроется в редакторе, в котором вы можете изменить название вашего поста и его содержание.
- Закончив редактирование, кликните кнопку Отправить.

#### II.е. Выход с форума

Заканчивая работу с форумом, вы должны выйти из него, что никто другой не мог воспользоваться вашим доступом к форуму.

 Чтобы выйти с форума, кликните ту же кнопку, что вы использовали для входа.
 Если вы поменяли свой аватар - картинку или фотографию, ассоциирующуюся с вашим счетом, на кнопке Войти / Выйти у вас будет стоять эта картинка:

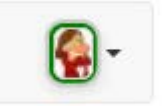

Кликните на нее.

• В открывшемся окне, в самом его низу, кликните на кнопку Выйти.

| на форуме<br>© 24 март 2017 16:13                                                     |
|---------------------------------------------------------------------------------------|
| <ul> <li>+ на форуме</li> <li>+ Ушел</li> <li>– Занят</li> <li>– Невидимый</li> </ul> |
| 🖸 Статус                                                                              |
| Настройки                                                                             |
| 🖸 Пометить все как прочитанные                                                        |
| <b>С</b> +Выйти                                                                       |

• Кнопка снова поменяет свой вид на первоначальный:

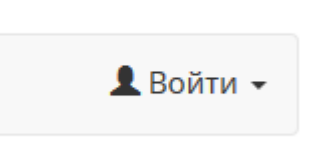

### III. Контакты для оказания помощи

Если вам нужна помощь в работе с форумом, обращайтесь

- Секретарь TO: 916 452-2626, email@pcseba.org
- Модератор форума: Иван Владимирович Милеев, (559) 347-1127, mileyev@gmail.com
- Администратор вебсайта: 916-716-2950, pcsbaca@gmail.com